## 次期 0S の Windows10 について

Microsoft は次期 OS の Windows10 を 2015 年の後半にリリースすると発表しています。 2014 年 10 月にはその Technical Preview 版を一般公開していますので、インストールし

てマウス・キーボードで使ってみま した。

ただし、現時点では開発途上とい うことで今後大幅に変更することが 予想されます。

1 スタートメニューの復活

まず起動して Sign in しますとデ スクトップ画面が開きます。

デスクトップ画面でタスクバー左 端の「Windows ボタン」をクリック するかまたはキーボードの

「Windows キー」を叩きますと、デ スクトップ画面の左下部分に新しい スタートメニューが表示されます。

10 デスクトップ画面 Windows ボタン 1 スタートメニュ W X

このスタートメニューの左半分は Windows7 のスタートメニューのような内容で、右半

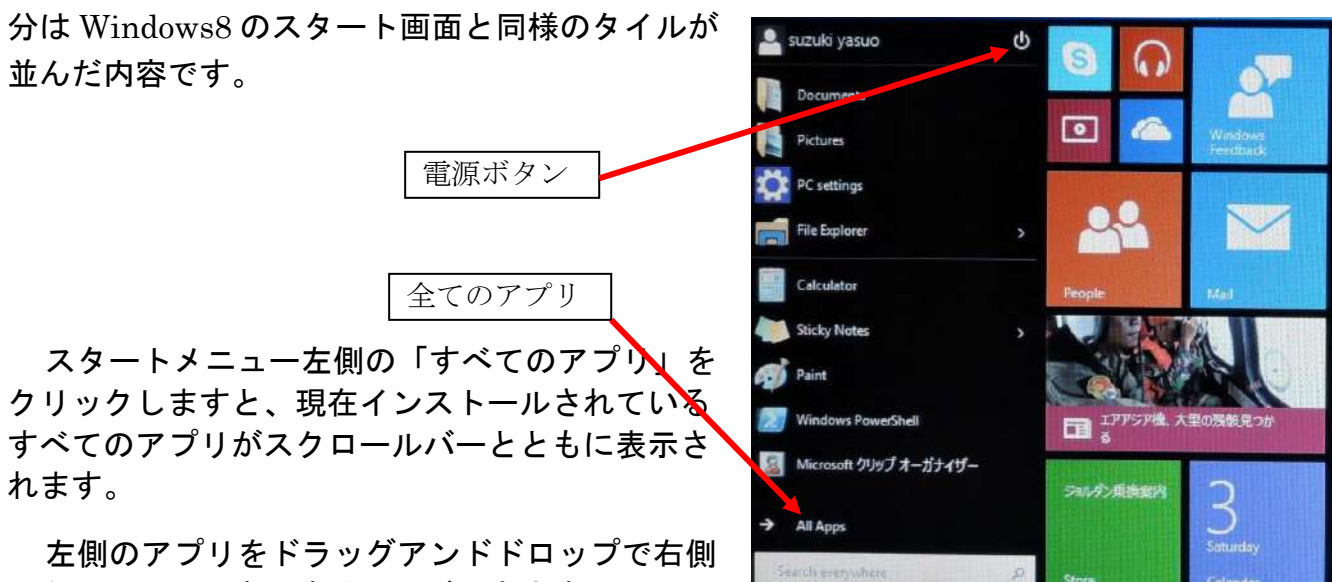

にタイルとして表示することができます。

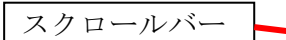

次に Windows10 の終了方法ですが、スタートメ ニュー左側最上部にある「電源ボタン」をクリック し、「シャットダウン」をクリックします。

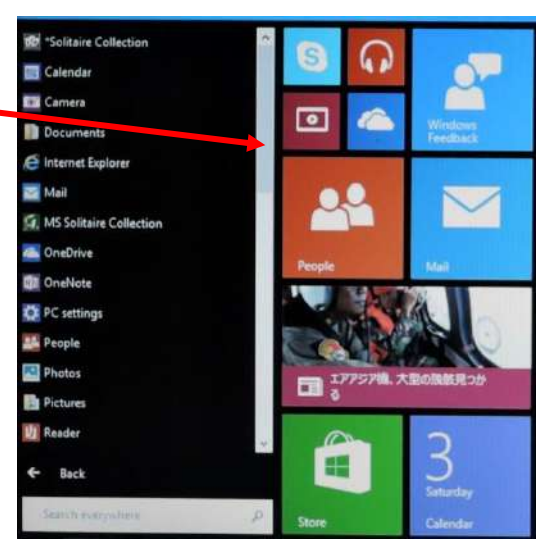

## 2 ストアアプリのウインドウ表 示

スタートメニューの右側にあるスト アアプリのタイル(天気)をクリックす ると、スタートメニューは消えてデス クトップ画面上に開きます。

Win8/8.1 と違って、全画面表示でな く、ウインドウ表示になっています。

ウインドウ上部にはタイトルバーがあり、その右 端には「最小化」「最大化/戻る」「閉じる」ボタ ンが並んでいます。

一方、タイトルバーの左側に新しく「…」ボタンがあります。これをクリックすると、ショートカットメニューが現れ、「設定」をクリックするとアプリウインドウの右側にWindows8/8.1のチャームの「設定」ウインドウが現れ、「電源」→「シャット

ダウン」などができます。

Windows8/8.1 のようなチャームがな くなりましたが、Windows10 ではこの ような操作になっています。

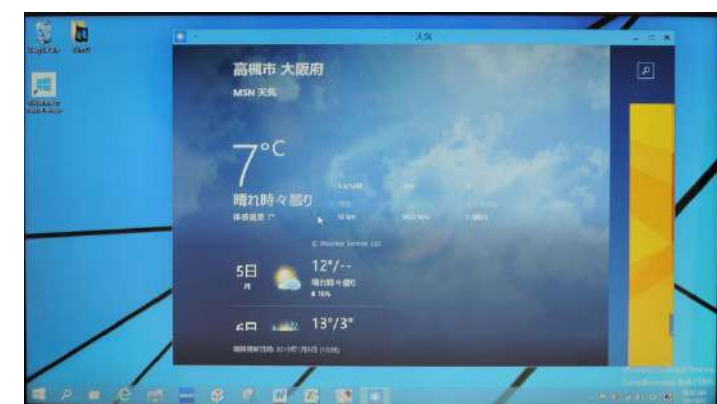

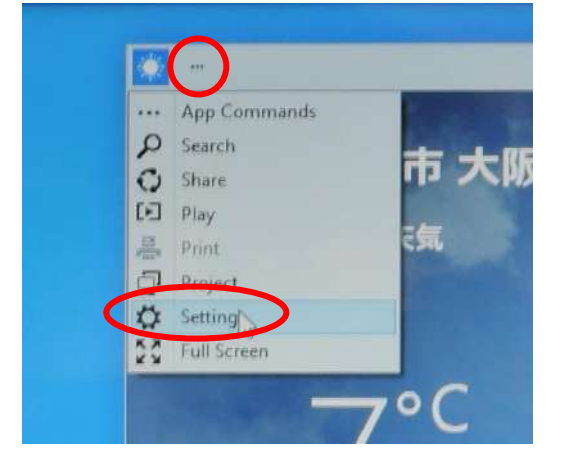

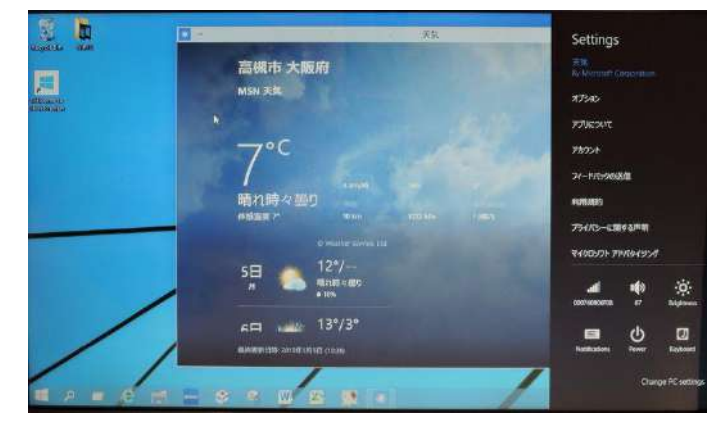

またストアアプリの画面で Windows8/8.1にあったナビゲーションバー やアプリバーは、アプリのウインドウ上で 右クリックすると表示されます。

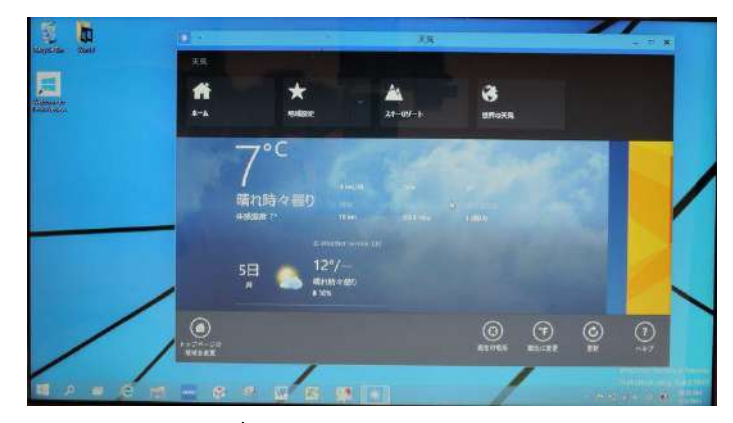

## 3 複数のデスクトップを切り替えて使うタスクビュー機能

タスクバーの左から三つめに「タスクビ ュー」という新しいボタンが追加されてい ます。

複数のウインドウを開いた状態でこ のボタンをクリックすると、デスクト ップ上に現在開いているウインドウを サムネイル表示した「タスクビュー」 が開きます。

画面の下には「デスクトップの追加」 が表示されています。

「デスクトップの追加」をクリック するとデスクトップがサムネイル表示 で並び、その右端には「デスクトップ の追加」ボタンがあります。

クリックするとウインドウのサムネ イルは消えて、新しいデスクトップの

サムネイルが追加されます。

この画面でデスクトップの一番左の ボタンをポイントすると、最初に開い たデスクトップ1のウインドウがサム ネイル表示されます。

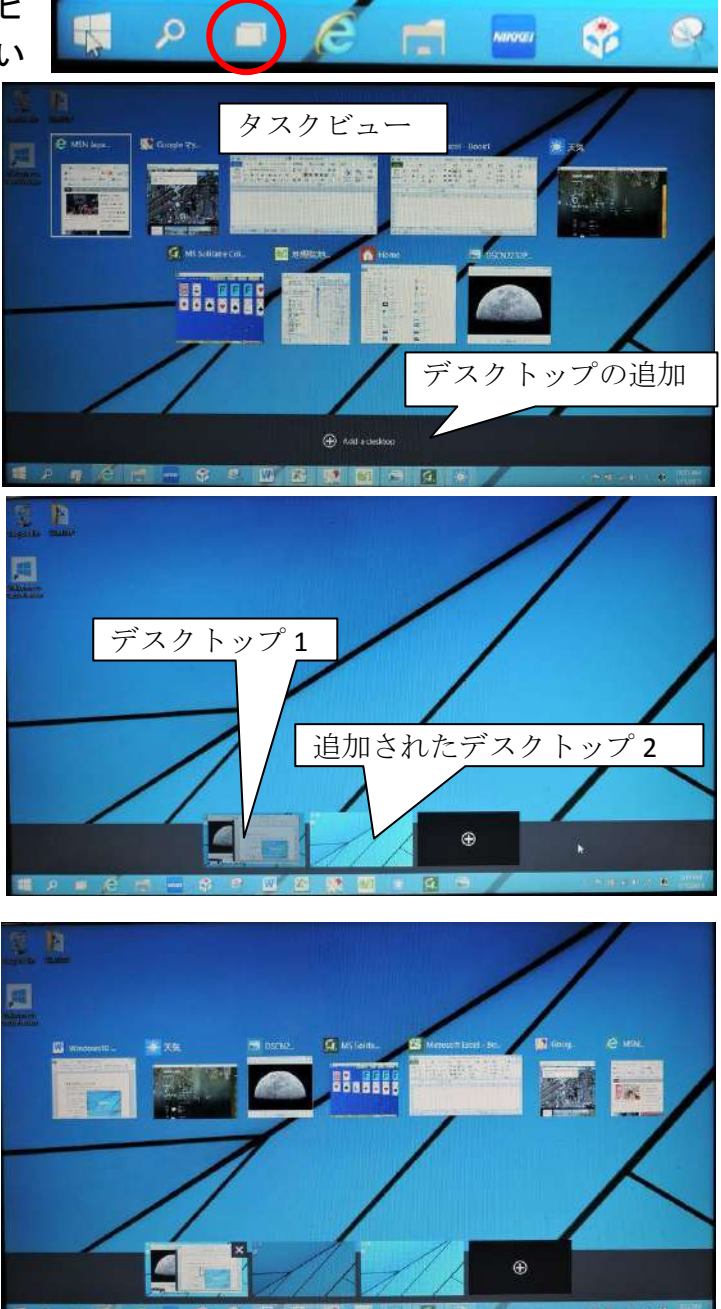

使いたいウインドウのサムネイルをクリ ックすると、クリックしたウインドウを最 前面にしてすべてのウインドウが開きます。

またデスクトップ間でウインドウを移動 することができます。「タスクビュー」ボ タンをクリックし、たとえば左端のデスク トップ1をポイントしてウインドウをサム ネイル表示し、移動したいウインドウ上で 右クリックしてショートメニューの「移動」 をクリックし、移動先のデスクトップ番号 をクリックします。

すると移動したいウインドウは消 えて移動先のデスクトップ2に移動 します。

デスクトップ 2 をクリックすると、 ウインドウのサムネイルがデスクト ップ2上に現れます。

このようにタスクビュー機能では たくさんのウインドウを表示して切 り替えながら作業をするとき、デス クトップを追加してウインドウを整 理し、ウインドウの切り替えを快適 に行うことができるようになりまし た。

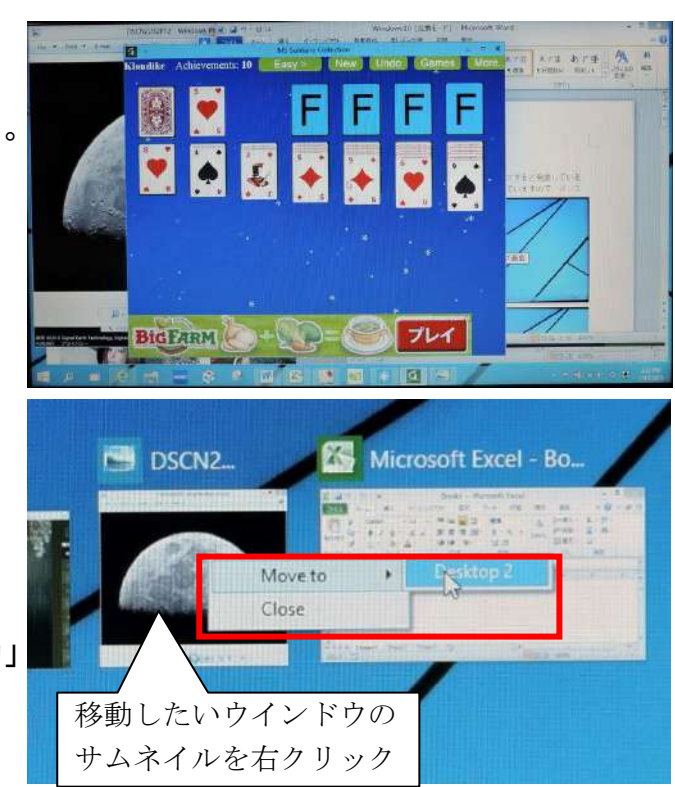

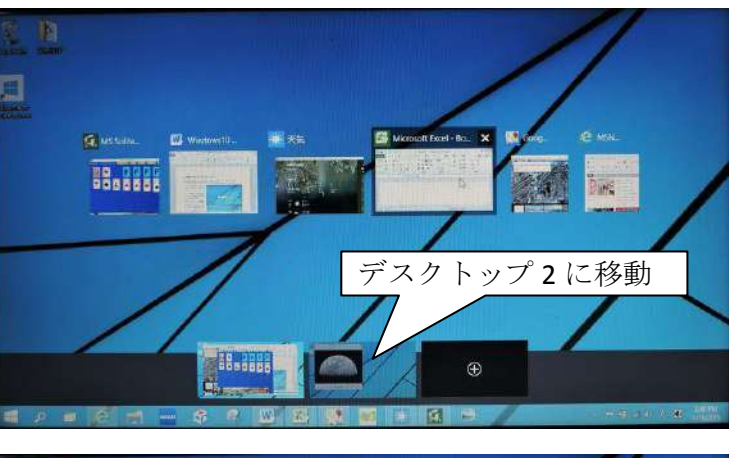

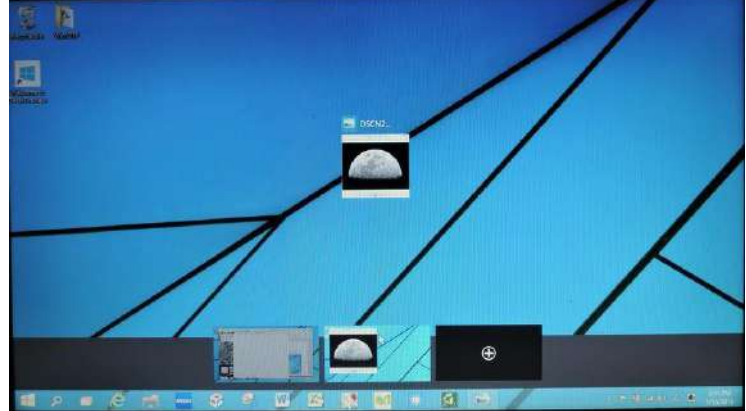

## 4 その他の変更点

① ウインドウを整列する機能は従来の2分割から4分割ができるようになりました。

開いているウインド ウのタイトルバーをデ スクトップの四隅にド ラッグすると、4分割 表示になります。

| ) 🖸 Ittp://www.man.com/ P + C 🔛 MSN.lapan 🛛 🗙                                                                 | 2 2 2 C C C Titp://www.googl_ P - 1                                             | ∎C @Google 797 ×                                                                                            | ×                         |
|----------------------------------------------------------------------------------------------------|---------------------------------------------------------------------------------|----------------------------------------------------------------------------------------------------|---------------------------|
| y msn bing P state 24                                                                                         |                                                                                 | Q                                                                                                    | ·····                     |
| 📴 Outlookson (1) 🛋 Onstrine 🖼 1958 📑 Facebook                                                                 |                                                                                 | N-1-58                                                                                                    | 1 . 15.76 -               |
|                                                                                                    | > area 200723 de ///                                                            | e o _ 0 0                                                                                                   | 🛊 🕫 ୪                     |
| 林合 回当 和井 松井 11 16第 20代ージ エンラメ フイフ                                                                             |                                                                                 | ALL A                                                                                                    |                           |
| つまようじ物画 1988に設めまた                                                                                             |                                                                                 |                                                                                                    | O LOUNT                   |
| 5-x>#####F50/75/#0                                                                                            | 9 Bill 61015 Dignal Ganh Technology, Dignakiloba, 41879-9<br>10 RMI - 3 947/15- | 80013 Google, ZEWRIN : 3 - 4 는 든 - F 1                                                                      | 01 m (1                   |
|                                                                                                    | ロロクロン (100 R-1) (100 R-1) (100 R-1)                                             | 1 - MICrosoft Excel<br>BIE、 データ INN 表示 INN                                                                  | > Q = g ≈                 |
| A Mo Galle (###1074 20) A A A A A A A A A A A A A A A A A A A                                                 | れたウインドウ                                                                         | <ul> <li>部 45 · A 1-490</li> <li>32 · 3 · 3 · 3 · 3940</li> <li>36 · 3 · 3940</li> <li>36 · 3040</li> </ul> | 、 エーダー<br>1- 国・船・<br>1- 2 |
|                                                                                                    |                                                                                 | 5 66 5 21                                                                                                   | NE                        |
|                                                                                                    | A B C O                                                                         | E F G W                                                                                                    | 1                         |
| 次期 OS の Windows10 とは                                                                                          |                                                                                 |                                                                                                    |                           |
| Microsoft (江久期 OSの Windows10 を 2016 年の後半にリリースすると発表していま<br>す。2014年 10月にはその Technical Preview 筋を一般公開していますので、インス |                                                                                 |                                                                                                    |                           |
|                                                                                                    | + RATES                                                                         | 1111 11 10 100%                                                                                             | a: 0 +                    |
|                                                                                                    |                                                                                 | · • • • •                                                                                                   | • · · · •                 |

 
 ② またエクスプローラーのナビゲーションウインドウの一番上に「ホーム」が追加され、 「ドキュメント」やCドライブなどはナビゲーションウインドウ中ほどの「この PC」 から開くようになりました。

| 6 P I                                 | Honw                                                                                                    | A CONTRACTOR OF THE OWNER                                                                                                    |                                                | Thuy PC                                                                                                    |                                                                                                    |
|---------------------------------------|----------------------------------------------------------------------------------------------------|----------------------------------------------------------------------------------------------------|------------------------------------------------|----------------------------------------------------------------------------------------------------|----------------------------------------------------------------------------------------------------|
| Home Share View                       |                                                                                                    | ~ 0                                                                                                    | Ne Computer View                               |                                                                                                    | ~ Đ                                                                                                    |
| ( e) + ↑ ( · Home )                   | v C Starch Home                                                                                                 | P                                                                                                    | • · · · · ·                                    | v G Search Thin Po                                                                                                    | ٩                                                                                                    |
| A Hunging + Favorites (7)             |                                                                                                    |                                                                                                    | O there + Folders (6)                          |                                                                                                    | Contraction of the second                                                                                                    |
| * * Fovorites Desitor                 | Downloads<br>Shortsut                                                                                           | and the second second second second second second second second second second second second second second second                                                                                                    | a to Favoritan                                 | The December                                                                                                    | a substantia and                                                                                                    |
| B Hecently Changes 515 bytes          | 950 bytes                                                                                                    |                                                                                                    | Recently Changes                               |                                                                                                    | A STREET, STREET, STRE |
| Public Device                         | Public                                                                                                    | L'EN AL MARKEN AND AND AND AND AND AND AND AND AND AN                                                                                                    | A Public Da                                    |                                                                                                    | and the second second                                                                                                    |
| Desktop 652 bytes                     | 316 bytes                                                                                                    |                                                                                                    | Desitop Downloads                              | Music -                                                                                                    |                                                                                                    |
| Drawelands Gen Recent folder          | n Recently Changed                                                                                              |                                                                                                    | Downloads                                      | and the second second se                                                                                                    | A CONTRACTOR OF A                                                                                                    |
| Conellaive Shortcut                   | 5hertest<br>1.14 K8                                                                                             | Contraction of the second                                                                                                    | CineDove Pictures                              | Videos                                                                                                    | of the second second second second second second second second second second second second second second second                                                                                                    |
| Recent folders Videos                 |                                                                                                    |                                                                                                    | Recent folders                                 | ~                                                                                                    | Contraction of the local division of the local division of the loc |
| Videos Shericut                       |                                                                                                    | and the second second sec | Midees Videos Inc. (Services and Gritters Le.) | and the second second s | and the second statement in the                                                                                                    |
| > ConeDrive                           | in the second second second second second second second second second second second second second second second |                                                                                                    | > & CheDive                                    | DVD RW Drive (Di)                                                                                                    | ALCERTAIN DEFINITION OF THE                                                                                                    |
| This PC     This PC                   | Home                                                                                                    |                                                                                                    | A The The PC                                   |                                                                                                    |                                                                                                    |
| Desktop 15-01-02                      | I nome                                                                                                    |                                                                                                    | Desktop     Network locations (1)              |                                                                                                    | Contract and Andrewson                                                                                                    |
| > Documents                           |                                                                                                    |                                                                                                    | + Documents varune@extenk                      | (yatue-pt)                                                                                                    | and the second second s |
| Desitor                               | Documents                                                                                                    | in mill over the first                                                                                                    | 6 🚡 Dewnleade                                  |                                                                                                    | and a second second second                                                                                                    |
| - Music                               |                                                                                                    | and the second second second second second second second second second second second second second second second                                                                                                    | IN D MUDE                                      |                                                                                                    | CONTRACTOR INC.                                                                                                    |
| Pictures                              | The second second second second second second second second second second second second second second second se | and the second second sec | · E Petures                                    |                                                                                                    | ALL DE CERTIFICATION OF THE                                                                                                    |
| Undere Documents                      | Music-                                                                                                    | CONTRACTOR OF LAND                                                                                                    | Videos                                         | This PC                                                                                                    | ALC: DESCRIPTION OF                                                                                                    |
| ymucsfloutlack                        | the second second second second second second second second second second second second second second second s  |                                                                                                    | yanutra@outlook                                |                                                                                                    | Color State Street Street Street                                                                                                    |
| > Local Disk (C:) Pictules            | Yideni                                                                                                    | where the second second second second second second second second second second second second second second se                                                                                                    | ED CALOUSE (C.O                                |                                                                                                    | and the second second second                                                                                                    |
| > S Tattwork                          |                                                                                                    |                                                                                                    | ) Retwork                                      |                                                                                                    | THE REPORT OF                                                                                                    |
| Winto Winto                           | VontoTP                                                                                                    | And a sublimited with the second                                                                                                    | > • # Homegroup                                |                                                                                                    | and the second states of the second                                                                                                    |
|                                       |                                                                                                    |                                                                                                    |                                                |                                                                                                    |                                                                                                    |
| <ul> <li>Recent files (20)</li> </ul> |                                                                                                    |                                                                                                    |                                                |                                                                                                    |                                                                                                    |
| 17 Heart                              |                                                                                                    |                                                                                                    | Silama                                         | and the second second se                                                                                                    |                                                                                                    |
| and the second second                 |                                                                                                    |                                                                                                    |                                                |                                                                                                    | 100m                                                                                                    |
|                                       | Martal 😚 🤐 🛄 🎆 🛄                                                                                                | 181                                                                                                    |                                                |                                                                                                    |                                                                                                    |

IE はストアアプリ版が無くてデスクトップ版のみです。タスクバーが常時表示されていて、タスクバーのボタンから起動します。

以上